## Updating an DFF1 via a TZT

Note: This update procedure is for use with TZT  $\underline{\text{not TZT2}}$ 

- 1. Download the zipped software and save it to your Desktop.
  - a. Right click on the zipped DFF1 Uploader folder and select Extract All.

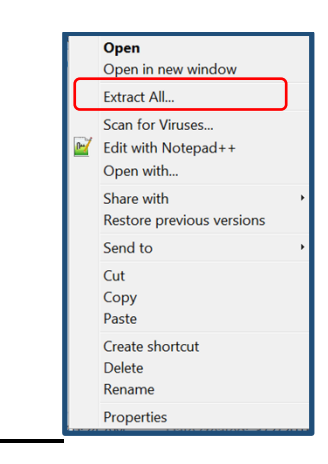

**b.** Click on Browse and select a destination to save unzipped software to. We recommend saving to your Desktop.

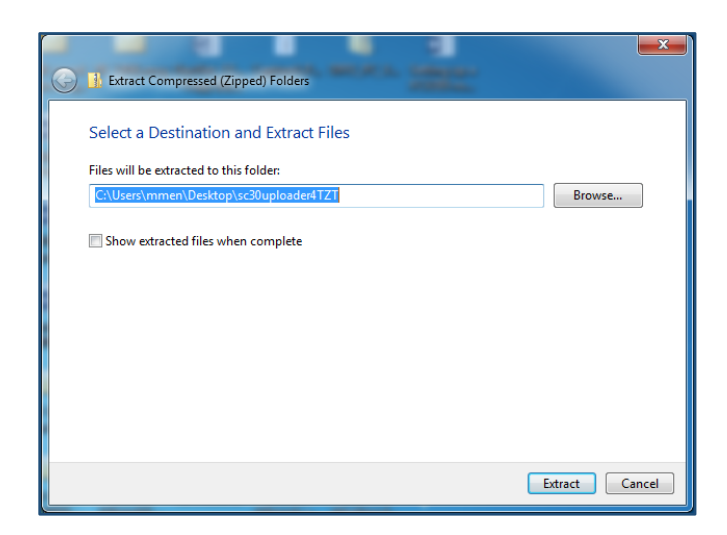

**c.** You will notice now that the unzipped Uploader folder is now on your Desktop.

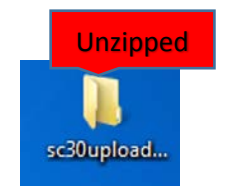

**d.** Drag and drop the unzipped Uploader on to the root of the SD card. Nothing other than the uploader folder can be on the root of the SD card.

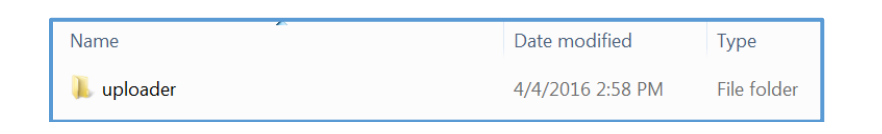

i. The following depicts the content of the Uploader folder. This is only to be used as a reference as to what should be inside the Uploader folder. As mentioned above in step 1 d. only the unzipped Uploader folder is placed on the root of the SD card.

| Name                         | Date modified    | Туре               | Size     |
|------------------------------|------------------|--------------------|----------|
| DFF1                         | 3/4/2016 4:32 PM | File folder        |          |
| DIIController.exe            | 3/4/2016 4:32 PM | Application        | 641 KB   |
| DIIController_MFD.exe        | 3/4/2016 4:32 PM | Application        | 37 KB    |
| 🚳 ewfapi.dll                 | 3/4/2016 4:32 PM | Application extens | 9 KB     |
| InitialDII.dll               | 3/4/2016 4:32 PM | Application extens | 1,586 KB |
| InitialDII_MFD.dll           | 3/4/2016 4:32 PM | Application extens | 13 KB    |
| IUploader.exe                | 3/4/2016 4:32 PM | Application        | 44 KB    |
| IUploader_MFD.exe            | 3/4/2016 4:32 PM | Application        | 28 KB    |
| NaxSea.Porting.Mfd.dll       | 3/4/2016 4:32 PM | Application extens | 69 KB    |
| 🚟 N2KUploader.exe            | 3/4/2016 4:32 PM | Application        | 1,704 KB |
| 🚟 N2KUploader_MFD.exe        | 3/4/2016 4:32 PM | Application        | 65 KB    |
| NN3DIIsForN2KUploader.dll    | 3/4/2016 4:32 PM | Application extens | 2,376 KB |
| NN3DIIsMFDForN2KUploader.dll | 3/4/2016 4:32 PM | Application extens | 425 KB   |
| nwuppg_windowsce.exe         | 3/4/2016 4:32 PM | Application        | 61 KB    |
| nwuppg_windowsxp.exe         | 3/4/2016 4:32 PM | Application        | 61 KB    |
| NwuppgCE.dll                 | 3/4/2016 4:32 PM | Application extens | 44 KB    |
| NwuppgXP.dll                 | 3/4/2016 4:32 PM | Application extens | 2,685 KB |
| sDHCPServer.conf             | 3/4/2016 4:32 PM | CONF File          | 3 KB     |
| sDHCPServer.exe              | 3/4/2016 4:32 PM | Application        | 80 KB    |

 Connect TZT and DFF1 via NETWORK then power both on. We recommend that only the DFF1 and the updating TZT MFD be connected on the network at this time. **3.** After the TZT MFD is completely booted up, insert the SD card containing the software into the right SD slot then press the "Home button" select Menu>Initial Setup>Update Network Equipment, then select (Launch).

| Event/Buzzer Port Configuration         | Event Input | $\bigcirc$ |
|-----------------------------------------|-------------|------------|
| Event Input Configuration               | Off         | $\bigcirc$ |
| Update Network Equipment                | Launch      |            |
| External Touch Screen Mode              | ONOF        | F          |
| Please wait, launching up<br>equipments | odate netwo | rk         |

**4.** After the Uploader program starts confirm that DFF1 is displayed and push the Start button.

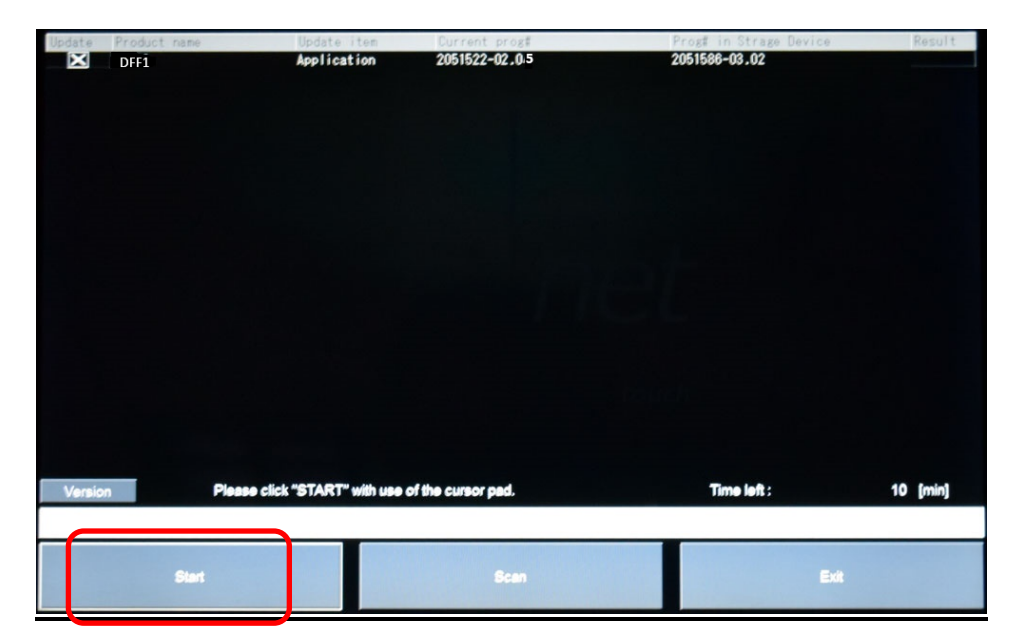

5. The update sequence begins as follows.

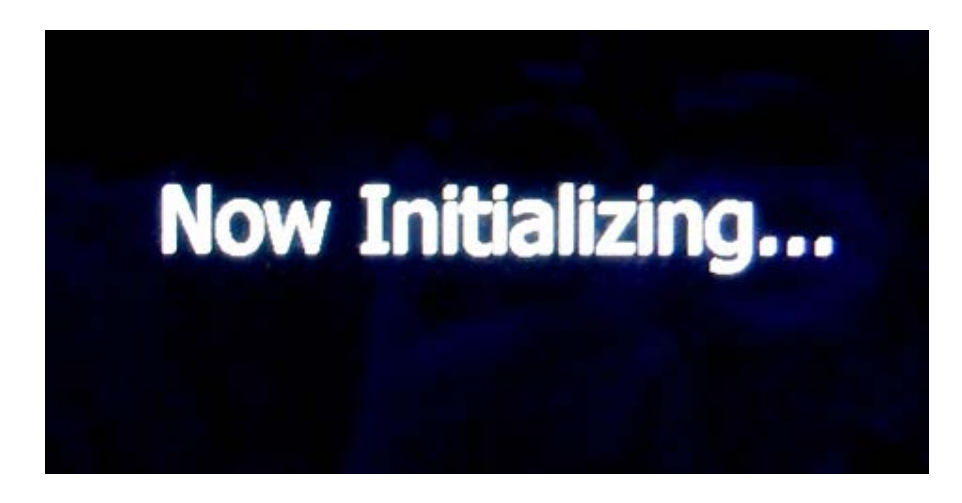

6. The update will be take approx. 5 minutes to complete.

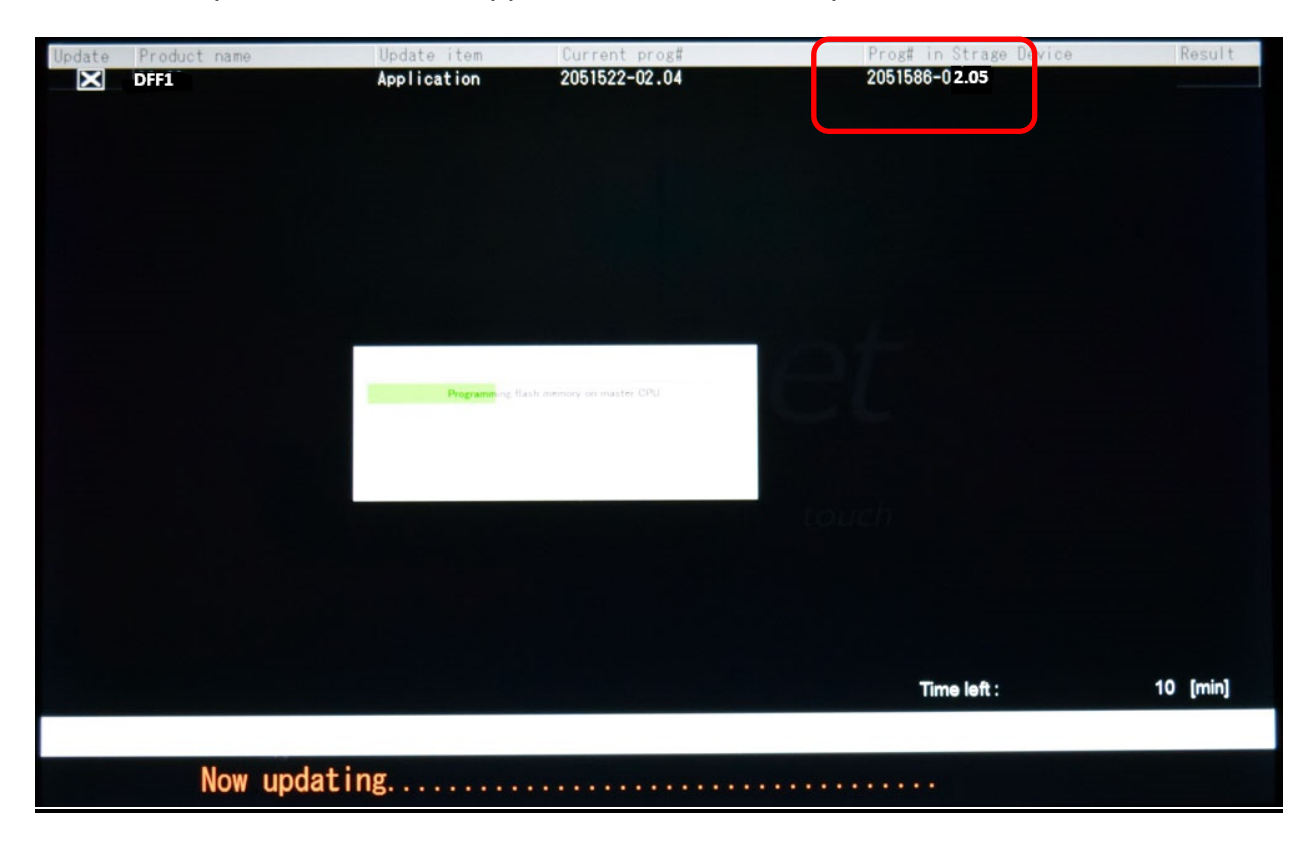

7. Press OK to shut down and complete update.

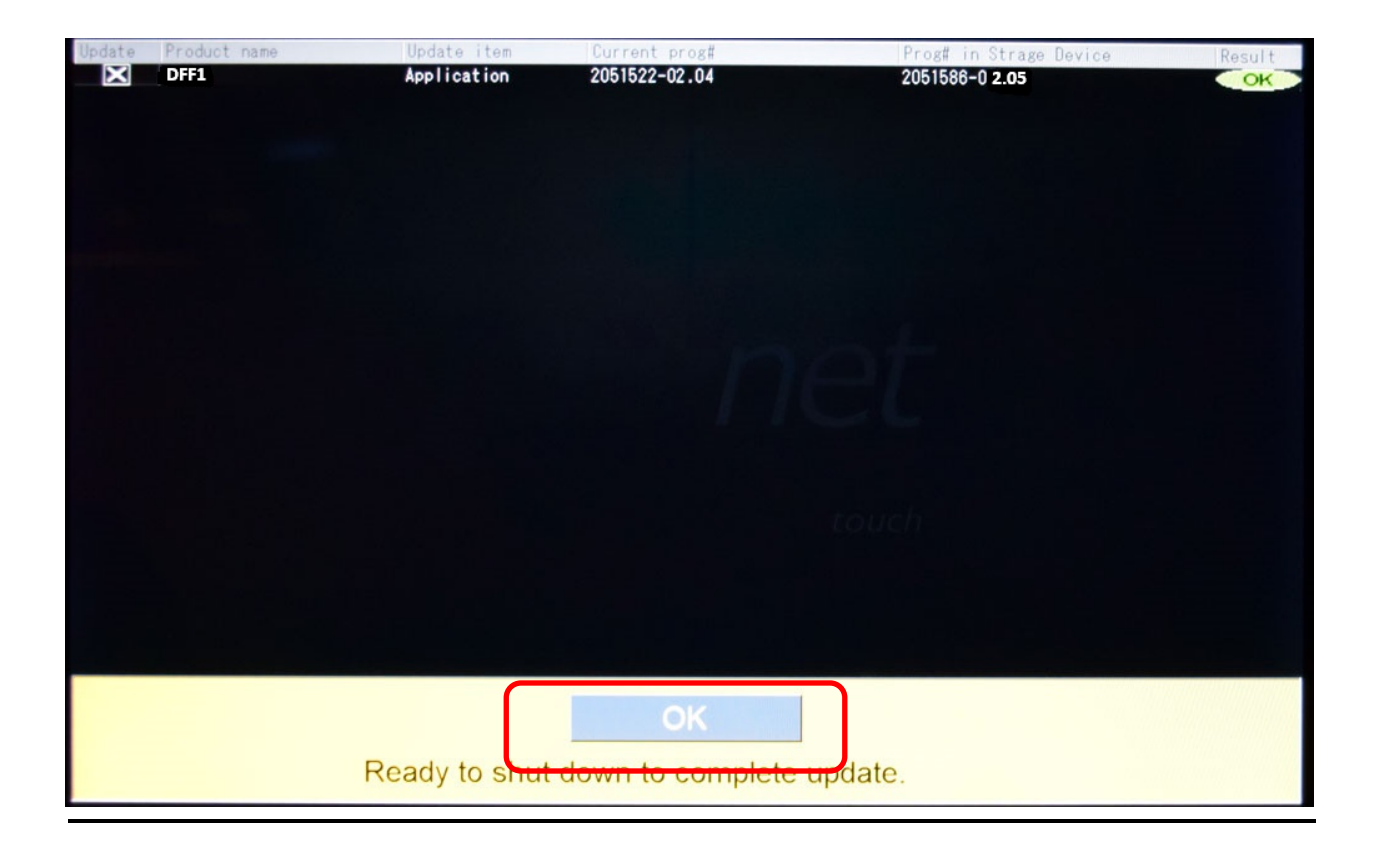

8. Confirm that the DFF1 is now at version 2.05 on the Sensor List.

|                 |          |                          |              | Close    |
|-----------------|----------|--------------------------|--------------|----------|
| Network Sensors |          |                          |              |          |
| Name            | Nickname | Varias                   |              |          |
| TZT14           | TZT14    | Version                  | IP           | Hostna   |
| DEF             |          | 05.01:05.01:01.01        | 172.31.252.2 | MF2520   |
| DITI            | DFF1     | 0252353-02.05:0252364-01 | 1.01         |          |
|                 |          | 1.52.501 01.01           | 172.31 92 1  | COLINIDA |

**9**. Remove the uploader card; your DFF1 has now been upgraded.